# Foliensatz 2017 der RWTH Aachen

Deutsche Version Mai 2017

Dezernat 6.0, Abteilung 6.3 Nicole Weltle, Marie Giesen

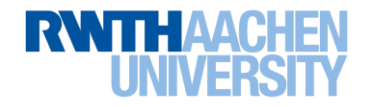

# Überblick

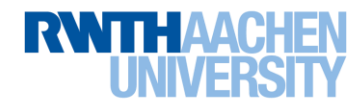

# 44.517 Studierende insgesamt

- 10.819 Fachanfänger/innen im WS 16/17
  - 8.126 Neueinschreibungen
  - 7.184 Absolventen/innen
    - 540 Professuren (davon 52 Juniorprofessuren)
  - 2.175 wissenschaftliche Mitarbeiter/innen
  - 1.976 nichtwissenschaftliche Mitarbeiter/innen

- 154 Studiengänge
  - 14 Sonderforschungsbereiche
    - 6 Transregio- /SFB-Bereiche
    - 8 Transregio- /SFB-Beteiligungen
  - 29 Graduiertenprogramme (davon 10 DFG-Graduiertenkollegs)

**Exzellenzinitiative:** 

- 1 Graduiertenschule (1. Förderlinie)
- 3 Exzellenzcluster (2. Förderlinie)
- 4.000 Personal aus Dritt- und Sondermitteln 1 Zukunftskonzept (3. Förderlinie)

# 900,0 Mio. € Finanzvolumen

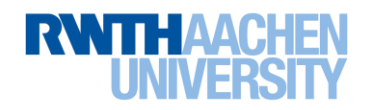

# Entwicklung der RWTH Aachen

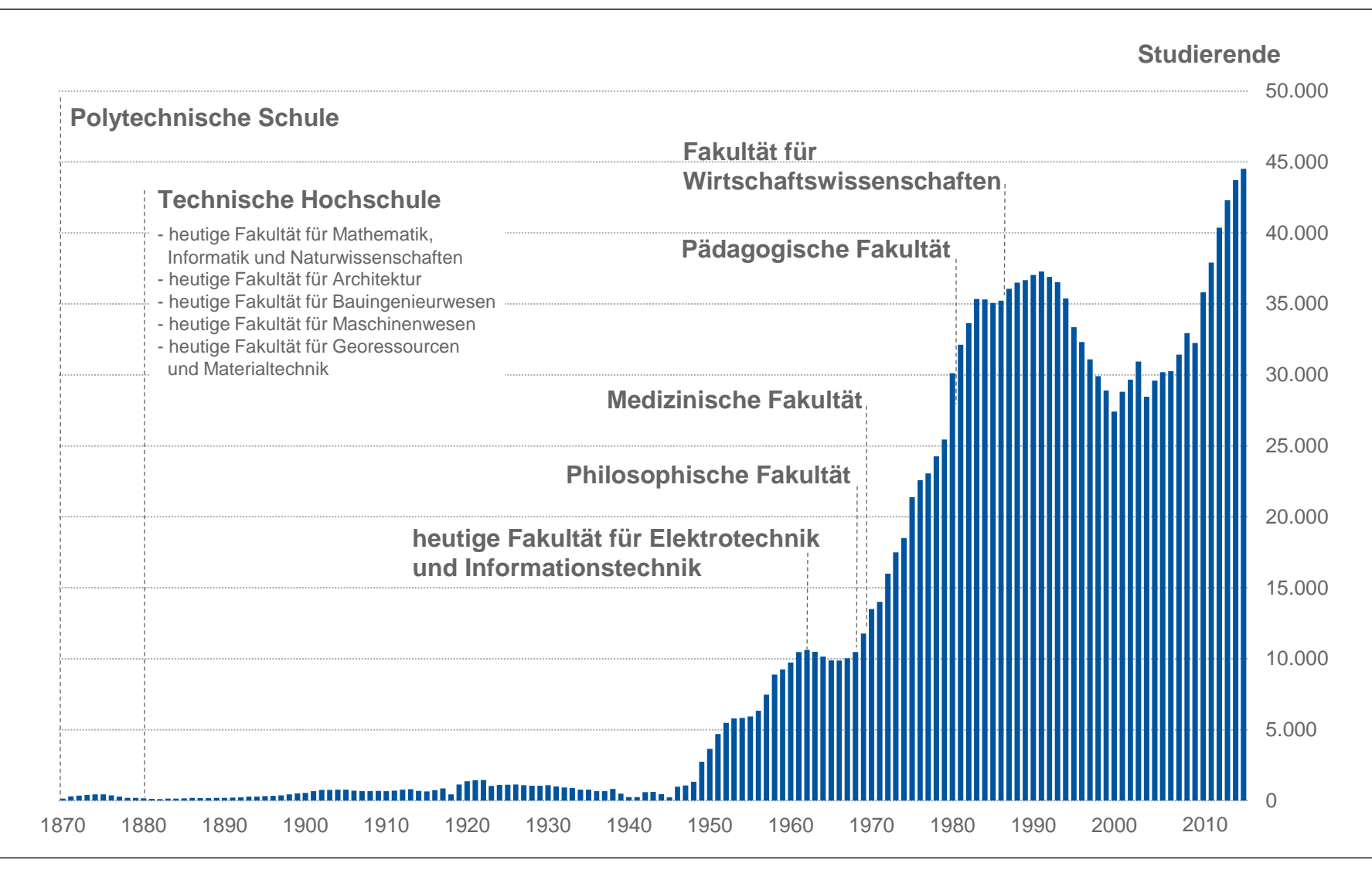

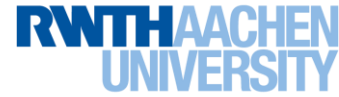

4 von 63 Foliensatz 2017 der RWTH Aachen Dezernat 6.0 | Abteilung 6.3 | Mai 2017

# **Struktur und Organisation**

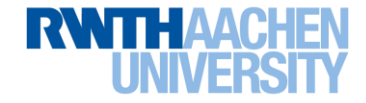

# Struktur der RWTH Aachen

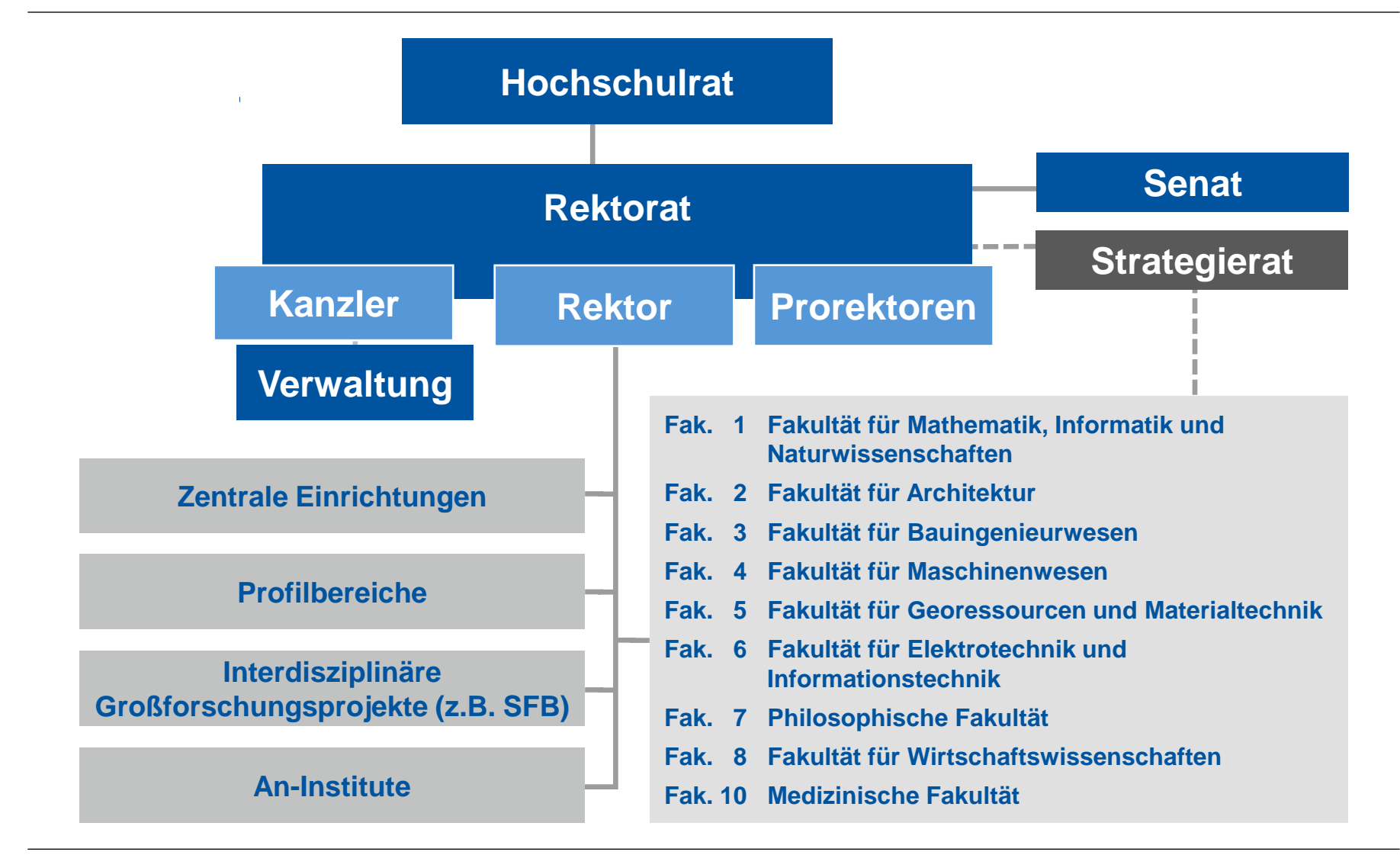

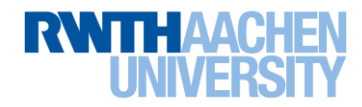

# Wissenschaftliche und industrielle Verflechtungen

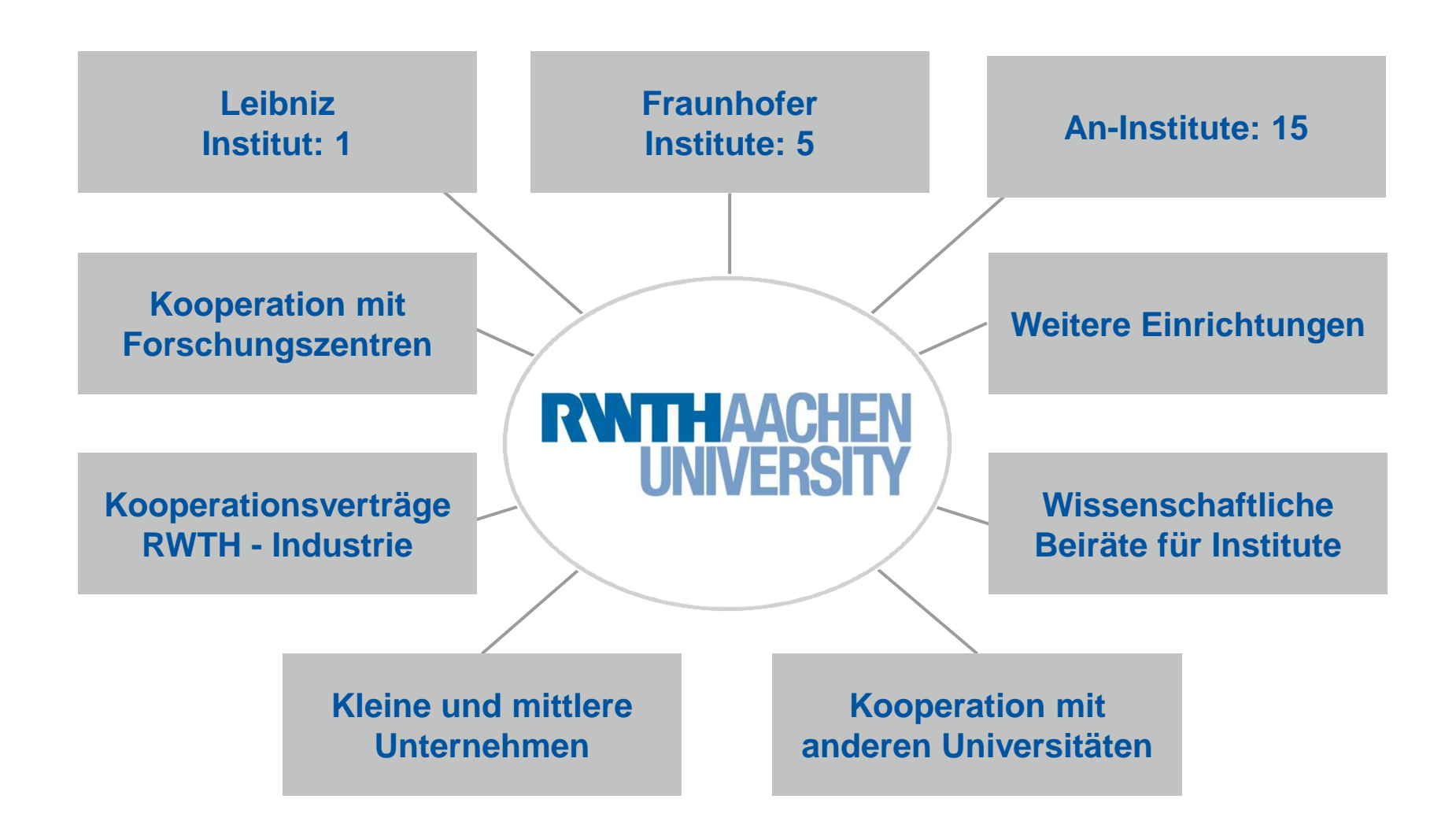

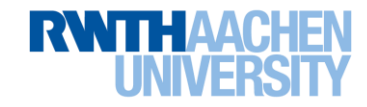

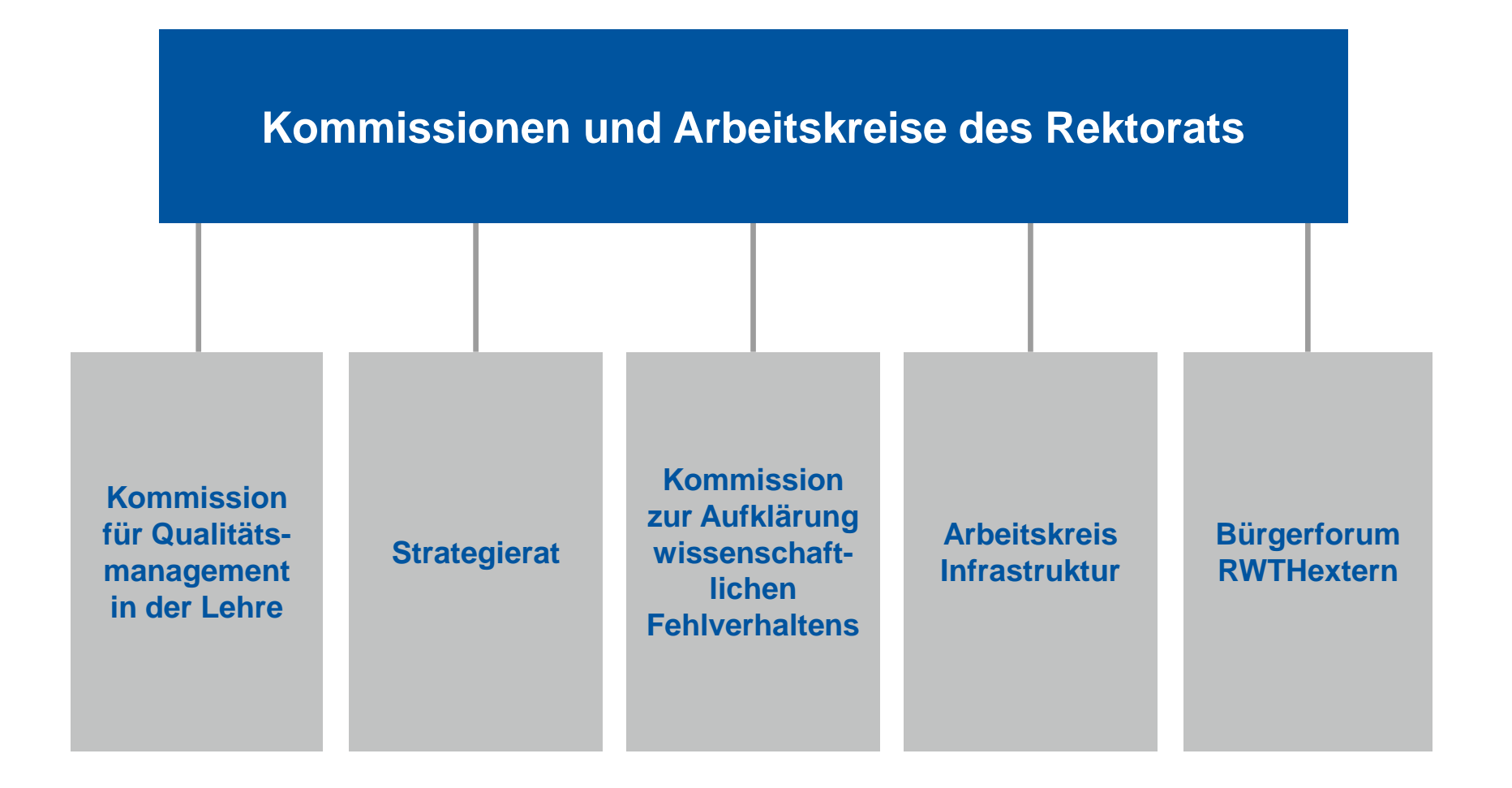

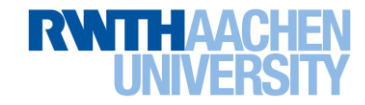

# Studierende WS 16/17 Absolventen im Studienjahr 2016

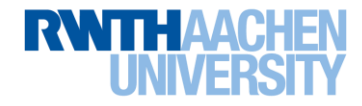

# Studierende nach Fakultäten

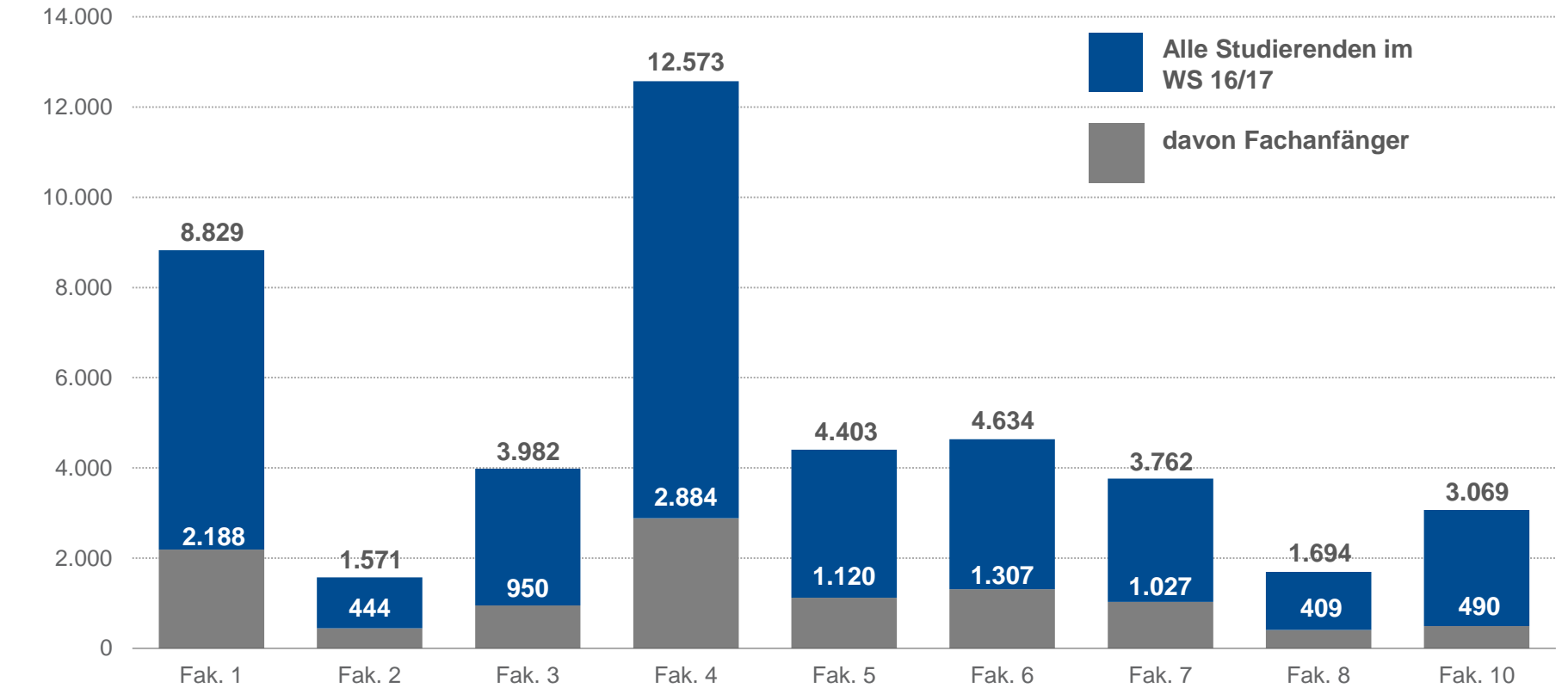

- Fak. 1: Fakultät für Mathematik, Informatik und Naturwissenschaften
- Fak. 2: Fakultät für Architektur
- Fak. 3: Fakultät für Bauingenieurwesen
- Fak. 4: Fakultät für Maschinenwesen

- Fak. 5: Fakultät für Georessourcen und Materialtechnik
- Fak. 6: Fakultät für Elektrotechnik und Informationstechnik
- Fak. 7: Philosophische Fakultät
- Fak. 8: Fakultät für Wirtschaftswissenschaften
- Fak. 10: Medizinische Fakultät

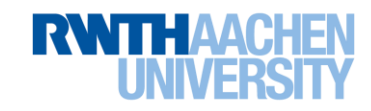

# Verteilung nach Wissenschaftsbereichen im WS 16/17

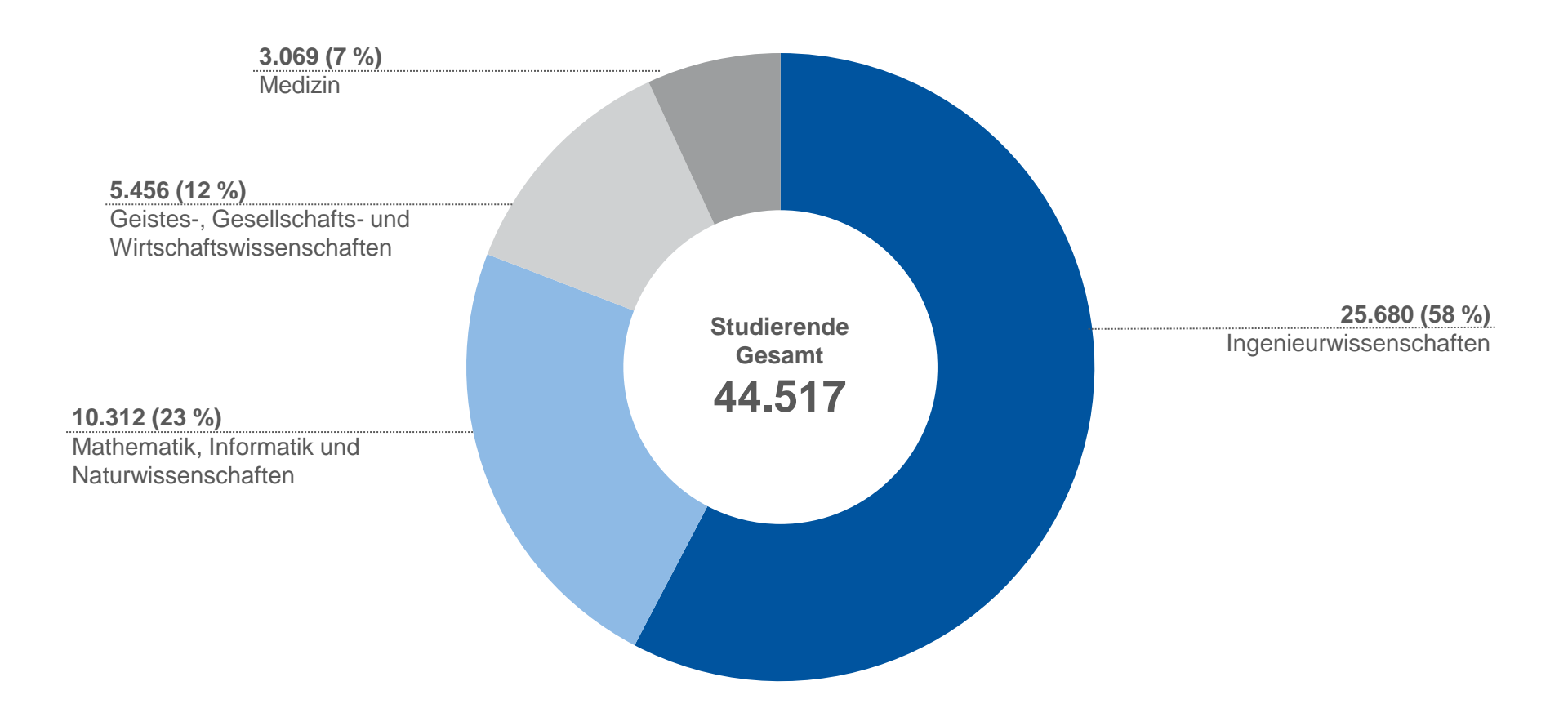

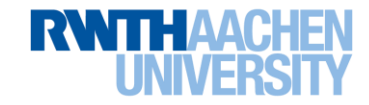

# Internationale Studierende WS 16/17 - Top 15 Fächer

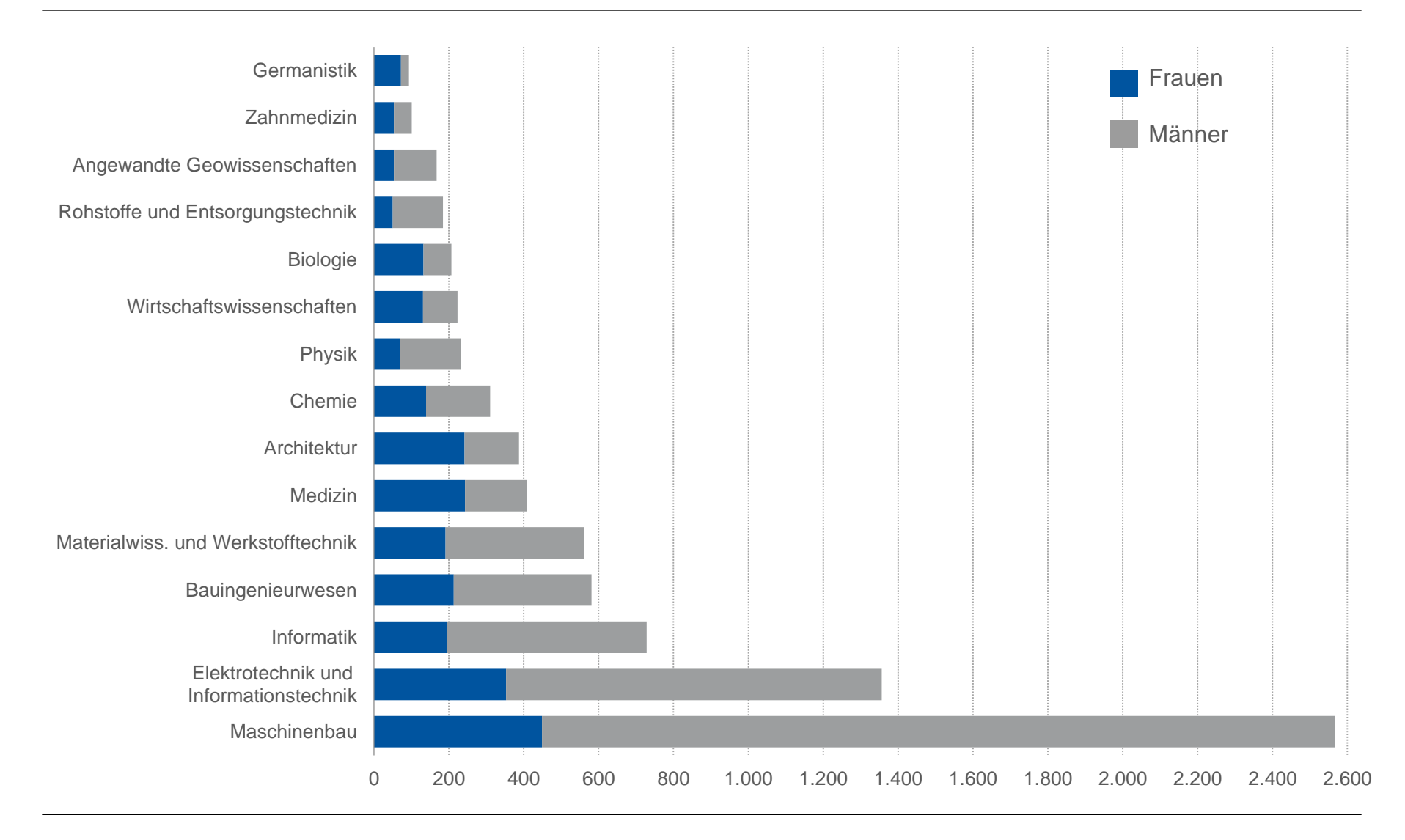

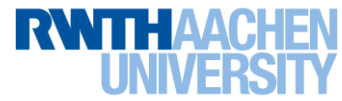

# Internationale Studierende WS 16/17 - Top 15 Länder

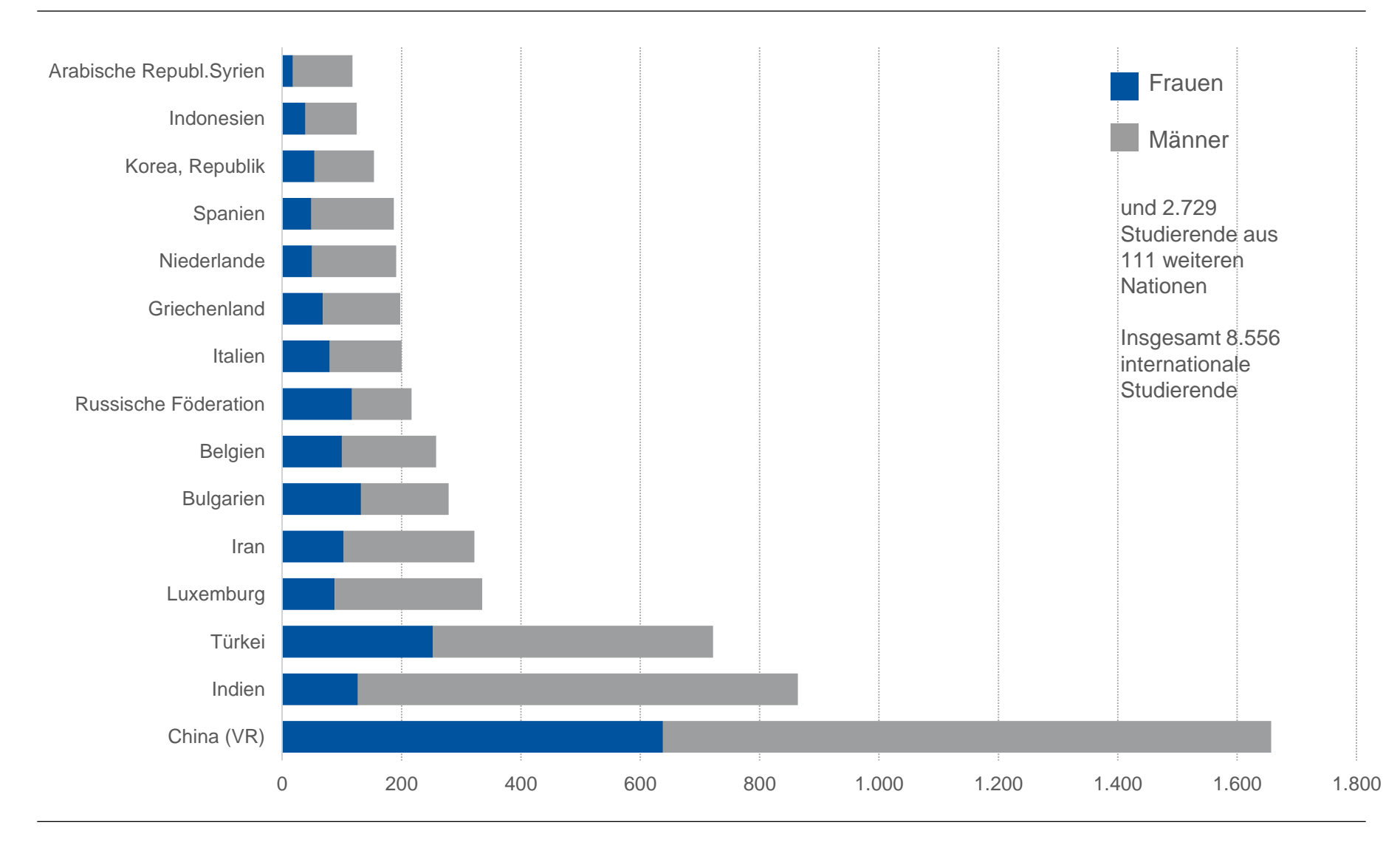

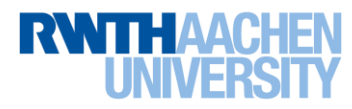

# Einzugsgebiet der Studierenden im WS 16/17

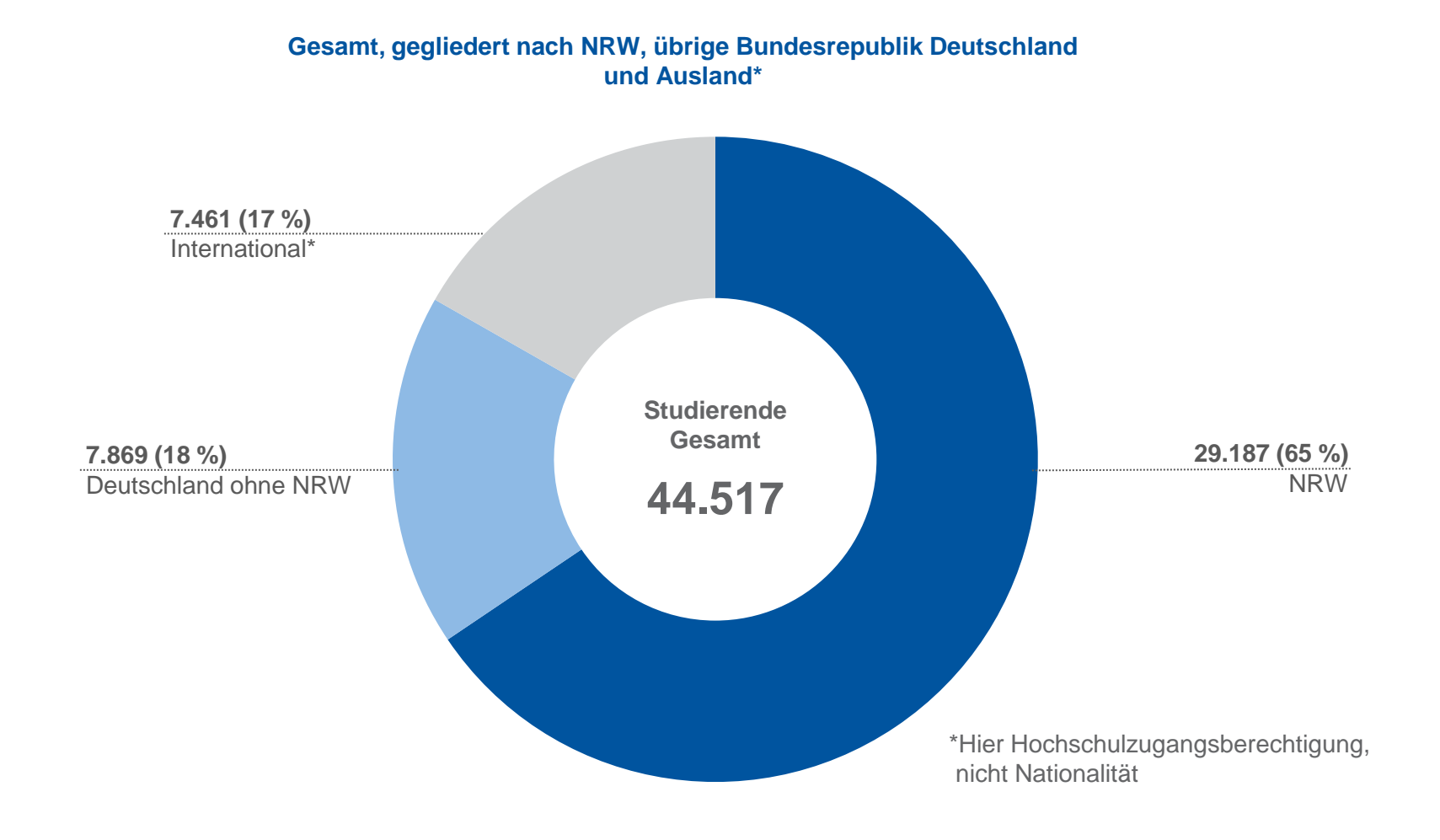

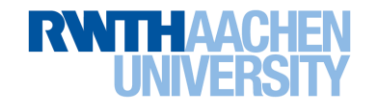

# Einzugsgebiet der Studierenden im WS 16/17

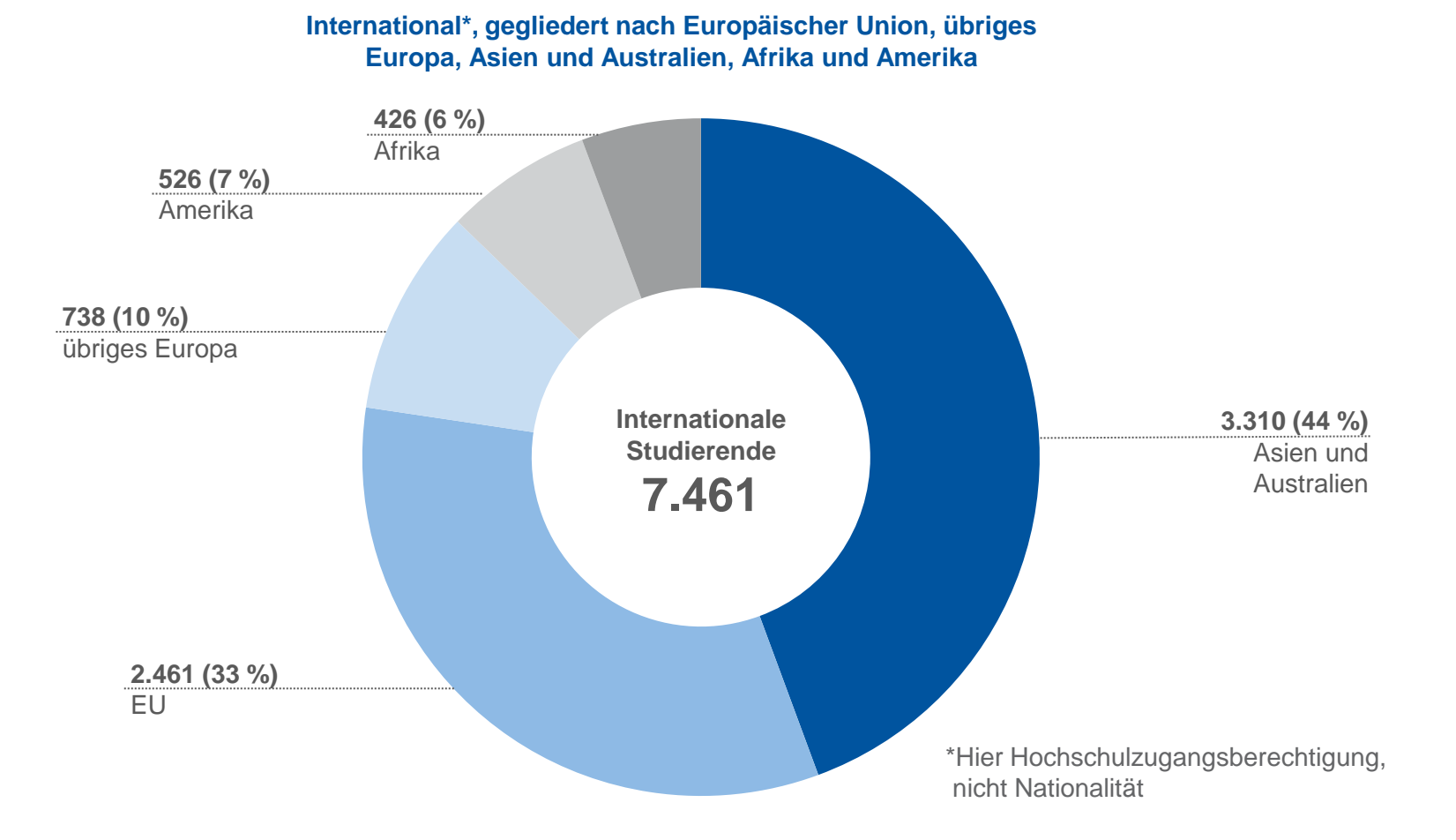

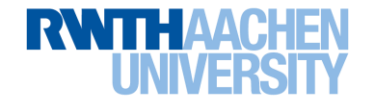

# Entwicklung der Anzahl der Studierenden

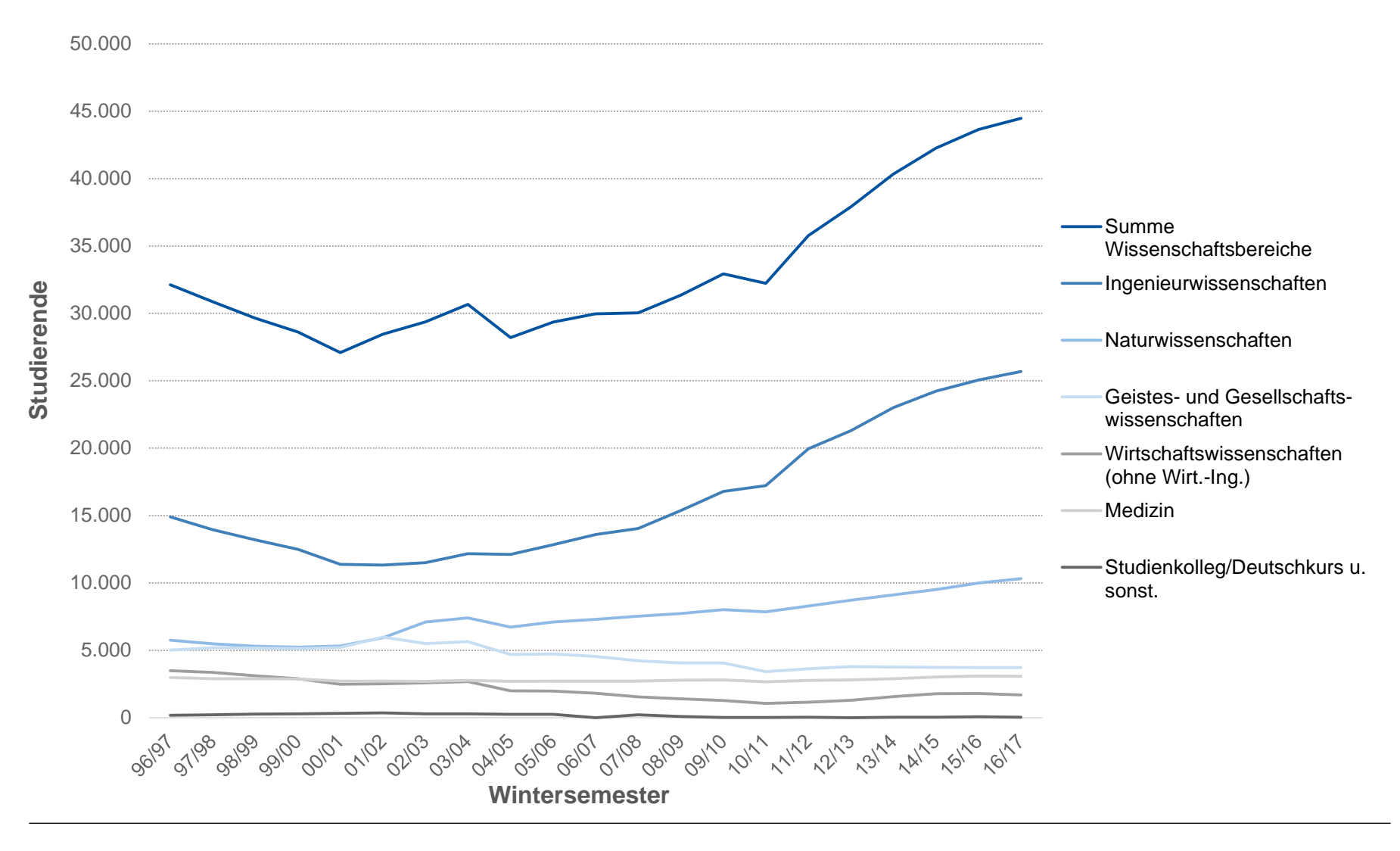

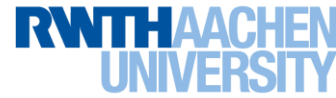

# Entwicklung von Absolventen/innen nach Abschlüssen

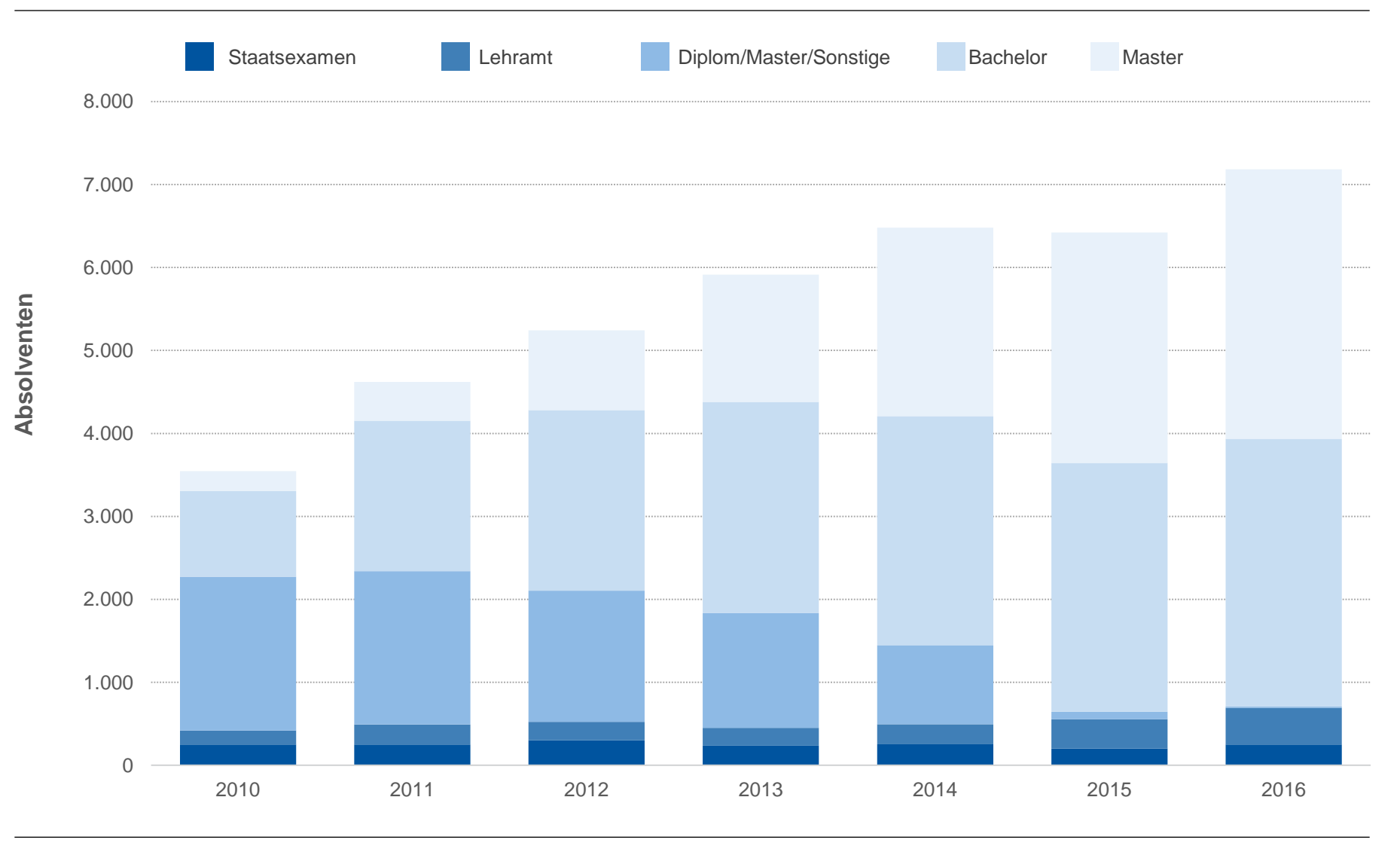

![](_page_16_Picture_3.jpeg)

# Absolventen/innen nach Wissenschaftsbereichen im Studienjahr 2016

![](_page_17_Figure_1.jpeg)

![](_page_17_Picture_3.jpeg)

# Auslastung der Fakultäten und der Hochschule gesamt WS 16/17

![](_page_18_Figure_1.jpeg)

![](_page_18_Picture_3.jpeg)

# **Qualität in der Lehre**

![](_page_19_Picture_1.jpeg)

# Zukunftskonzept exzellente Lehre

# Historie

- 2008 Konzeptentwicklung Lehre
- 2009 Auszeichnung Wettbewerb exzellente Lehre
- 2011 Nachhaltigkeitssicherung durch Bund

Länder-Programm Lehre bis 2016

- 2011 Forschungsorientierte Lehre im ZUK II
- 2016 Fortführung Bund-Länder-Programm bis 2020

# Zielsetzung 2020

- Verbesserung der grundständigen Lehre mit flächendeckendem Maßnahmenbündel
- Entwicklung innovativer Lehr- und Lernkonzepte, studierendenzentrierte
  Betreuungsangebote sowie ein optimiertes Qualitätsmanagement- und Weiterbildungssystem
- Steigerung der Erfolgsquote auf 75% bzgl. derjenigen Studierenden mit positiver Studienaufnahmeempfehlung ohne Abstriche bei der Qualität der Absolventinnen und Absolventen
- jährlicher Talk Lehre in der Vorlesungszeit

![](_page_20_Picture_14.jpeg)

![](_page_20_Picture_15.jpeg)

# **Qualitätsziele Lehre**

![](_page_21_Picture_1.jpeg)

A. Studierende Studierende im Fokus

- Sicherstellen der Studierbarkeit
- Vollständige Information, Beratung und Betreuung
- Hochqualifizierte und verantwortungsbewusste Absolventinnen und Absolventen

![](_page_21_Picture_6.jpeg)

# B. Personal

Rückrat der Hochschule

- Stetige
   Professionalisierung
   des Personals
- Anwerbung von hervorragendem Personal
- Ausbau der internationalen Kooperation

![](_page_21_Picture_12.jpeg)

# C. Studium

als Qualifizierungsversprechen

- Kompetenzorientierte Ausbildung
- Förderung des internationalen Austauschs
- Lehrzielorientierte Synchronisation von Studieninhalten
- Integration von überfachlichen Kompetenzen

![](_page_21_Picture_19.jpeg)

#### D. Struktur Grundlage für Entscheidungen

- Passgenaue
   Ressourcenallokation
- Gewährleistung von Datenverfügbarkeit und -qualität

![](_page_21_Picture_23.jpeg)

# E. System

Die RWTH als lernende Organisation

- Aufbau und kontinuierliche Entwicklung eines QM-Systems
- Kontinuierliche Weiterentwicklung der Prüfungs-, Lehr- und Lernmethoden
- Kontinuierliche Verbesserung der organisatorischen Prozesse

![](_page_21_Picture_29.jpeg)

# **Qualitätsmanagement in Studium und Lehre**

| Instrumente des Qualitätsmanagements in Studium und Lehre |                                 |                                                    |                                                   |  |  |
|-----------------------------------------------------------|---------------------------------|----------------------------------------------------|---------------------------------------------------|--|--|
| Studienberatung                                           | Guter Studienstart              | Studiengangsevaluation                             | Absolventen-<br>befragungen                       |  |  |
| SelfAssessment                                            | Vorkurse                        | Studentische Lehr-<br>veranstaltungs-<br>bewertung | Alumni-Aktivitäten                                |  |  |
| Erstinfo-/ Beratungstage                                  | Tutorien                        | Workloaderfassung                                  | Informationsver-<br>anstaltungen und<br>Workshops |  |  |
| Orientierungswoche                                        | Einführungs-<br>veranstaltungen | Studienberatung und<br>Workshops                   | Career Center<br>Aktivitäten                      |  |  |
| Schülerlabore                                             | Mentoringsystem                 | Mentoringsystem                                    |                                                   |  |  |
| Schüleruniversität                                        | Kleingruppenübungen             | Kleingruppenübungen                                |                                                   |  |  |
| Schulprojektstelle                                        | Erstsemesterbefragung           | Blended Learning                                   |                                                   |  |  |
|                                                           |                                 |                                                    |                                                   |  |  |
| Vor Studienbeginn                                         | Studieneingangs-<br>phase       | Studium                                            | Abschluss des<br>Studiums                         |  |  |
|                                                           |                                 |                                                    |                                                   |  |  |

![](_page_22_Picture_3.jpeg)

# Personal

![](_page_23_Picture_1.jpeg)

| Personal                                                                                 | Hochschule ohne<br>Med. Fakultät (Fak. 10) |        | Medizinische<br>Fakultät (Fak. 10) |        | Hochschule |           |        |        |           |
|------------------------------------------------------------------------------------------|--------------------------------------------|--------|------------------------------------|--------|------------|-----------|--------|--------|-----------|
|                                                                                          | Gesamt                                     | da     | von                                | Gesamt | da         | ivon      | Gesamt | da     | von       |
|                                                                                          |                                            | Frauen | Internat.                          |        | Frauen     | Internat. |        | Frauen | Internat. |
| Professoren/innen **                                                                     | 432                                        | 76     | 61                                 | 108    | 13         | 7         | 540    | 89     | 68        |
| Wissenschaftliche Mitarbeiter/innen                                                      | 1.066                                      | 260    | 131                                | 1.109  | 546        | 191       | 2.175  | 806    | 322       |
| Wissenschaftliches Personal insgesamt                                                    | 1.498                                      | 336    | 192                                | 1.217  | 559        | 198       | 2.715  | 895    | 390       |
| Nichtwissenschaftliches Personal                                                         | 1.976                                      | 886    | 76                                 | -*     | _*         | -*        | 1.976  | 886    | 76        |
| Summe Planpersonal                                                                       | 3.474                                      | 1.222  | 268                                | 1.217  | 559        | 198       | 4.691  | 1.781  | 466       |
| Auszubildende und Praktikanten/innen                                                     | 672                                        | 170    | 58                                 | -*     | _*         | -*        | 672    | 170    | 58        |
| Drittmittelpersonal                                                                      | 3.007                                      | 734    | 467                                | 247    | 130        | 41        | 3.254  | 865    | 508       |
| Personal aus Sondermitteln***                                                            | 638                                        | 230    | 80                                 | 10     | 6          | 2         | 648    | 236    | 82        |
| Gesamtsumme Personal<br>(Jahresvollzeitäquivalente)                                      | 7.790                                      | 2.356  | 873                                | 1.474  | 695        | 241       | 9.264  | 3.052  | 1.114     |
| Wissenschaftliche und studentische<br>Hilfskräfte<br>(Planmittel, Drittmittel, QVM, HSP) | 2.681                                      | 749    | 338                                | 258    | 146        | 29        | 2.939  | 896    | 368       |

\* Mitarbeiter, Auszubildende und Praktikanten des Universitätsklinikums Aachen sind kein Personal der Hochschule

\*\* inkl. Dritt- und Sondermittelfinanzierte Professoren/innen

\*\*\* Qualitätsverbesserungsmittel, Hochschulpaktmittel usw.

![](_page_24_Picture_6.jpeg)

# **Personal insgesamt 2016**

![](_page_25_Figure_1.jpeg)

- Fak. 1: Fakultät für Mathematik, Informatik und Naturwissenschaften
- Fak. 2: Fakultät für Architektur

26 von 63

- Fak. 3: Fakultät für Bauingenieurwesen
- Fak. 4: Fakultät für Maschinenwesen

- Fak. 5: Fakultät für Georessourcen und Materialtechnik
- Fak. 6: Fakultät für Elektrotechnik und Informationstechnik
- Fak. 7: Philosophische Fakultät
- Fak. 8: Fakultät für Wirtschaftswissenschaften
- Fak. 10: Medizinische Fakultät

![](_page_25_Picture_12.jpeg)

# Entwicklung der Anzahl der Professorinnen und Professoren

![](_page_26_Figure_1.jpeg)

![](_page_26_Picture_3.jpeg)

# Forschung

![](_page_27_Picture_1.jpeg)

# Exzellenzinitiative an der RWTH Aachen - Die drei Förderlinien

# Graduiertenschule

AICES Aachen Institute of Advanced Study in Computational Engineering Science

# Exzellenzcluster

Integrative Produktionstechnik für Hochlohnländer

Maßgeschneiderte Kraftstoffe aus Biomasse (TMFB)

# Zukunftskonzept II

**RWTH 2020: Meeting Global Challenges –** Die integrierte interdisziplinäre technische Hochschule

![](_page_28_Picture_9.jpeg)

# Bewilligte Fördermittel im Rahmen der Exzellenzinitiative

![](_page_29_Figure_1.jpeg)

![](_page_29_Picture_3.jpeg)

# Die Exzellenzinitiative an der RWTH Aachen Maßnahmen und Aktivitäten des Zukunftskonzepts

![](_page_30_Figure_1.jpeg)

![](_page_30_Picture_3.jpeg)

# Zukunftskonzept II Jülich Aachen Research Alliance

![](_page_31_Picture_1.jpeg)

## Ziel: Strategische Bündelung der Kompetenzen zur Lösung von Global Challenges

- Verbindung von "Exzellenzkernen" aus Hochschule und Großforschungseinrichtung
- Schaffung einzigartiger Bedingungen für Forschung und Lehre
- Hohe Attraktivität für die besten Köpfe
- Internationale Sichtbarkeit zu ausgewählten Forschungsthemen

Gegründet im August 2007

Mitglieder in 2015: 264 Professorinnen und Professoren

Über 5.000 Mitarbeiterinnen und Mitarbeiter

![](_page_31_Picture_10.jpeg)

# Zukunftskonzept II -Jülich Aachen Research Alliance: Die sechs Sektionen

![](_page_32_Figure_1.jpeg)

![](_page_32_Picture_3.jpeg)

# Zukunftskonzept II - Exploratory Research Space (ERS)

# Förderung interdisziplinärer Forschung zur Entwicklung unkonventioneller oder risikoreicher Ideen

- Seed Funds Anschubfinanzierung zur Erforschung neuer interdisziplinärer Ideen
- Boost Funds Finanzierung neuer interdisziplinärer Forschungsfelder
- Projekthäuser Neue interdisziplinäre wissenschaftliche Schwerpunkte

![](_page_33_Picture_5.jpeg)

"We can't solve problems by using the same kind of thinking we used when we created them." (Albert Einstein)

# ERS International – Theodore von Kármán Fellowship

Incoming and outgoing scientists

# Zielgruppen

- Etablierte Forscherinnen und Forscher
- Wissenschaftlicher Nachwuchs

# **ERS** Forum

Vernetzungsplattform

![](_page_33_Picture_14.jpeg)

Nähere Informationen unter: www.ers.rwth-aachen-de

![](_page_33_Picture_16.jpeg)

# DFG- und Transregio- Sonderforschungsbereiche an der RWTH Aachen

## DFG- und Transregio-Sonderforschungsbereiche an der RWTH Aachen

- SFB 1120 Bauteilpräzision durch Beherrschung von Schmelze und Erstarrung in Produktionsprozessen Sprecher: Prof. Dr. rer. nat. Reinhart Poprawe, Lehrstuhl für Lasertechnik
- SFB 985 Funktionelle Mikrogele und Mikrogelsysteme Sprecher: Prof. Dr. rer. nat. Walter Richtering, Lehrstuhl für Physikalische Chemie II
- SFB 917 Nanoswitches Resistiv schaltende Chalkogenide für zukünftige Elektronikanwendungen Sprecher: Prof. Dr. rer. nat. Matthias Wuttig, Lehrstuhl für Experimentalphysik I A und I. Physikalisches Institut
- SFB 761 Stahl ab initio: Quantenmechanisch geführtes Design neuer Eisenbasiswerkstoffe Sprecher: Prof. Dr.-Ing. Wolfgang Bleck, Lehrstuhl und Institut für Eisenhüttenkunde
- TRR 129Oxyflame Entwicklung von Methoden und Modellen zur Beschreibung der Reaktion fester<br/>Brennstoffe in einer Oxyfuel-Atmosphäre<br/>Sprecher: Prof. Dr.-Ing. Reinhold Kneer, Lehrstuhl für Wärme- und Stoffübertragung
- TRR 57Organfibrose: Von den Mechanismen der Schädigung zur Beeinflussung der Erkrankung<br/>Sprecher:Sprecher:Prof. Dr. med. Christian Trautwein, Medizinische Klinik III

![](_page_34_Picture_8.jpeg)

# DFG- und Transregio- Sonderforschungsbereiche an der RWTH Aachen und mit Beteiligung der RWTH Aachen

## DFG-Sonderforschungsbereiche mit Beteiligung der RWTH Aachen

| SFB 1211 | Evolution der Erde und de<br>Verantwortlicher RWTH: | es Lebens unter extremer Trockenheit<br>Prof. Dr. rer. nat. Frank Lehmkuhl, Lehrstuhl für Physische Geographie und<br>Geoökologie                                  |
|----------|-----------------------------------------------------|----------------------------------------------------------------------------------------------------|
|          | Sprecher-Universität:                               | Universität zu Köln                                                                                                    |
| SFB 1053 | MAKI – Multi-Mechanisme                             | en-Adaption für das künftige Internet                                                                                                    |
|          | Sprecher RWTH:                                      | Prof. DrIng. Klaus Wehrle, Lehrstuhl für Informatik 4 (Kommunikation und verteilte Systeme)                                                                        |
|          | Sprecher-Universität:                               | Technische Universität Darmstadt                                                                                                    |
| SFB 806  | Unser Weg nach Europa:<br>Verantwortlicher RWTH:    | Kultur-Umwelt Interaktion und menschliche Mobilität im Späten Quartär<br>Prof. Dr. rer. nat. Frank Lehmkuhl, Lehrstuhl für Physische Geographie und<br>Geoökologie |
|          | Sprecher-Universität:                               | Universität Köln                                                                                                    |
| TRR 136  | Funktionsorientierte Ferti                          | gung auf der Basis charakteristischer Prozesssignaturen                                                                                                    |
|          | Verantwortlicher RWTH:                              | Prof. DrIng. Dr. mult. Fritz Klocke, Werkzeugmaschinenlabor WZL der RWTH Aachen                                                                                    |
|          | Sprecher-Universität:                               | Universität Bremen                                                                                                    |
| TRR 96   | Thermo-Energetische Ges<br>Verantwortlicher RWTH:   | staltung von Werkzeugmaschinen<br>Prof. DrIng. Christian Brecher, Werkzeugmaschinenlabor WZL der RWTH                                                              |
|          |                                                     | Aachen                                                                                                    |
|          | Sprecher-Universität:                               | Technische Universität Dresden                                                                                                    |

![](_page_35_Picture_3.jpeg)

![](_page_35_Picture_4.jpeg)

# DFG- und Transregio- Sonderforschungsbereiche an der RWTH Aachen und mit Beteiligung der RWTH Aachen

## DFG-Sonderforschungsbereiche mit Beteiligung der RWTH Aachen

| TRR 87 | Gepulste Hochleistungsp<br>Verantwortlicher RWTH:<br>Sprecher-Universität:                                                        | lasmen zur Synthese nanostrukturierter Funktionsschichten<br>Prof. Jochen M. Schneider, Ph. D., Lehrstuhl für Werkstoffchemie<br>Universität Bochum |  |  |  |
|--------|----------------------------------------------------------------------------------------------------|----------------------------------------------------------------------------------------------------|--|--|--|
| TRR 40 | Technologische Grundlagen für den Entwurf thermisch und mechanisch hochbelasteter<br>Komponenten zukünftiger Raumtransportsysteme |                                                                                                    |  |  |  |
|        | Verantwortlicher RWTH:<br>Sprecher-Universität:                                                                                   | Prof. DrIng. Wolfgang Schröder, Aerodynamisches Institut<br>Technische Universität München                                                          |  |  |  |
| TRR 32 | Muster und Strukturen in Boden-Pflanzen-Atmosphären-Systemen: Erfassung, Modellierung und Datenassimilation                       |                                                                                                    |  |  |  |
|        | Verantwortlicher RWTH:                                                                                                    | Dr. rer. nat. Norbert Klitzsch, Lehrstuhl für Applied Geophysics and Geothermal Energy                                                              |  |  |  |
|        | Sprecher-Universität:                                                                                                    | Universität Bonn                                                                                                    |  |  |  |

![](_page_36_Picture_3.jpeg)

# Forschergruppen an der RWTH Aachen

| FOR 2401 | Optimierungsbasierte Multiskalenregelung motorischer Niedertemperatur-Brennverfahren<br>Sprecher: Dr. Thivaharan Albin, Lehrstuhl und Institut für Regelungstechnik                                                                                     |
|----------|----------------------------------------------------------------------------------------------------|
| FOR 2319 | Bestimmung der Neutrino-Massenhierarchie mit dem JUNO-ExperimentSprecher:Prof. Dr. rer. nat. Achim Stahl, Lehrstuhl für Experimentalphysik III B und III.<br>Physikalisches Institut                                                                    |
| FOR 2239 | New Physics at the Large Hadron Collider<br>Sprecher: Prof. Dr. rer. nat. Michael Krämer, Institut für Theoretische Teilchenphysik und<br>Kosmologie                                                                                                    |
| FOR 1779 | Aktive Widerstandsreduktion durch wellenförmige Oberflächenoszillation<br>Sprecher: Prof. DrIng. Wolfgang Schröder, Aerodynamisches Institut                                                                                                    |
| FOR 1513 | Hybrides Schließen für intelligente Systeme (HYBRIS)Sprecher:Prof. Gerhard Lakemeyer, Ph. D.,<br>Lehr- und Forschungsgebiet Informatik 5 (Wissensbasierte Systeme)                                                                                      |
| FOR 1405 | Dynamik von Elektronentransferprozessen an Übergangsmetallzentren in biologischen und<br>bioanorganischen Systemen<br>Sprecherin: Prof. Dr. rer. nat. Sonja Herres-Pawlis, Lehrstuhl für Bioanorganische Chemie und<br>Institut für Anorganische Chemie |
| FOR 1087 | Dämpfungseffekte in Werkzeugmaschinen<br>Sprecher: Prof. DrIng. Christian Brecher, Lehrstuhl für Werkzeugmaschinen                                                                                                    |

![](_page_37_Picture_4.jpeg)

# Forschergruppen mit Beteiligung der RWTH Aachen

| FOR 2089 | Dauerhafte Straßenbefestigungen für zukünftige Verkehrsbelastungen Gekoppeltes System Straße-<br>Reifen-Fahrzeug |                                                                                                    |  |  |
|----------|----------------------------------------------------------------------------------------------------|----------------------------------------------------------------------------------------------------|--|--|
|          | RWTH Beteiligte                                                                                                  | Prof. DrIng. Markus Oeser, Lehrstuhl und Institut für Straßenwesen<br>Prof. DrIng. Lutz Eckstein, Lehrstuhl und Institut für Kraftfahrzeuge (ika) |  |  |
|          | Sprecher-Universität:                                                                                            | Technische Universität Dresden                                                                                                    |  |  |
| FOR 2083 | Integrierte Planung im öff                                                                                       | entlichen Verkehr                                                                                                    |  |  |
|          | <b>RWTH Beteiligter:</b>                                                                                         | Prof. Dr. rer. nat. Marco Lübbecke, Lehrstuhl für Operations Research                                                                             |  |  |
|          | Sprecher-Universität:                                                                                            | Georg-August-Universität Göttingen                                                                                                    |  |  |
| FOR 2063 | The Epistemology of the I                                                                                        | Large Hadron Collider                                                                                                    |  |  |
|          | <b>RWTH Beteiligte:</b>                                                                                          | Prof. Dr. rer. nat. Robert Harlander, Lehr- und Forschungsgebiet                                                                                  |  |  |
|          |                                                                                                    | Theoretische Teilchenphysik                                                                                                    |  |  |
|          |                                                                                                    | Prof. Dr. rer. nat. Michael Kramer, Lehrstuhl für Theoretische Physik E und<br>Institut für Theoretische Teilchenphysik und Kosmologie            |  |  |
|          | Sprecher-Universität:                                                                                            | Bergische Universität Wuppertal                                                                                                    |  |  |
| FOR 1897 | Verlustarme Elektroblech                                                                                         | e für die Elektromobilität                                                                                                    |  |  |
|          | RWTH Beteiligte:                                                                                                 | Prof. Dr. Sandra Korte-Kerzel, Lehrstuhl für Werkstoffphysik und<br>Institut für Metallkunde und Metallphysik                                     |  |  |
|          |                                                                                                    | Prof. DrIng. Gerhard Hirt, Lehrstuhl und Institut für Bildsame Formgebung                                                                         |  |  |
|          |                                                                                                    | Prof. DrIng. Dr. h. c. Dr. habil. Kay Hameyer, Lehrstuhl für                                                                                      |  |  |
|          |                                                                                                    | Elektromagnetische Energiewandlung und Institut für Elektrische<br>Maschinen                                                                      |  |  |
|          | Sprecher-Universität:                                                                                            | Technische Universität Bergakademie Freiberg                                                                                                    |  |  |

![](_page_38_Picture_4.jpeg)

# Forschergruppen mit Beteiligung der RWTH Aachen

| e <mark>rte Quantensysteme</mark><br>Weßel, Ph. D., Lehr- und Forschungsgebiet Theoretische<br>densierte Materie)                                                                                                    |
|----------------------------------------------------------------------------------------------------|
| Vürzburg                                                                                                    |
| el der Otobasis (MUKNO)                                                                                                    |
| . Robert Schmitt, Werkzeugmäschinenlabor WZL der RWTH<br>hrstuhl für Fertigungsmesstechnik und Qualitätsmanagement"                                                                                                    |
| klinikum Düsseldorf                                                                                                    |
| skalige Modellierung und experimentelle Charakterisierung                                                                                                    |
| nat. Robert Svendsen, Lehrstuhl für Werkstoffmechanik<br>)uisburg-Essen                                                                                                    |
| idney Injury                                                                                                    |
| nat. Joachim Jankowski, Lehrstuhl für Molekulare Herz-<br>schung                                                                                                    |
| at. Vera Jankowski, Ph.D., Lehrstuhl für Molekulare Herz-<br>schung                                                                                                    |
| versitätsmedizin Berlin                                                                                                    |
|                                                                                                    |
| nat. Dirk Feldmeyer, Lehrstuhl für Psychiatrie, Psychotherapie<br>somatik                                                                                                    |
| utenberg-Universität Mainz                                                                                                    |
| kalige Modellierung und experimentelle Charakterisierur<br>nat. Robert Svendsen, Lehrstuhl für Werkstoffmechanik<br>Duisburg-Essen<br>idney Injury<br>nat. Joachim Jankowski, Lehrstuhl für Molekulare Herz-<br>schung<br>at. Vera Jankowski, Ph.D., Lehrstuhl für Molekulare Herz-<br>schung<br>versitätsmedizin Berlin<br>nat. Dirk Feldmeyer, Lehrstuhl für Psychiatrie, Psychothesomatik<br>utenberg-Universität Mainz |

![](_page_39_Picture_4.jpeg)

# Forschergruppen mit Beteiligung der RWTH Aachen

 FOR 809
 Chemokine und Adhäsionsmoleküle in der kardiovaskulären Pathogenese

 RWTH Beteiligter:
 Prof. Dr. med. Fabian Kießling, Lehrstuhl für Experimentelle Molekulare

 Bildgebung

 Sprecher-Universität:
 Ludwig-Maximilian-Universität München

![](_page_40_Picture_3.jpeg)

# Schwerpunktprogramme an der RWTH Aachen

| SPP 2014 | Auf dem Weg zur implantierbaren Lunge |                                                                                                   |  |  |  |
|----------|---------------------------------------|---------------------------------------------------------------------------------------------------|--|--|--|
|          | Sprecher RWTH:                        | Prof. Dr. med. Rolf Rossaint, Klinik für Anästhesiologie                                          |  |  |  |
| SPP 1914 | Cyber-Physical Networkin              | ng (CPN)                                                                                          |  |  |  |
|          | Sprecher RWTH:                        | Prof. DrIng. Klaus Wehrle, Lehrstuhl für Informatik 4 (Kommunikation und verteilte Systeme)       |  |  |  |
| SPP 1798 | CoSIP – Compressed Sen                | SIP – Compressed Sensing in der Informationsverarbeitung                                          |  |  |  |
|          | Sprecher RWTH:                        | Prof. Dr. rer. nat. Rudolf Mathar, Lehrstuhl und Institut für Theoretische<br>Informationstechnik |  |  |  |
| SPP 1772 | Kognitive Mehrfachanford              | derungen: Repräsentationen und Mechanismen                                                        |  |  |  |
|          | Sprecher RWTH:                        | Prof. Dr. phil. Iring Koch, Lehrstuhl und Institut für Psychologie                                |  |  |  |
| SPP 1506 | Fluide Grenzflächen                   |                                                                                                   |  |  |  |
|          | Sprecher RWTH:                        | Prof. Dr. rer. nat. Arnold Reusken, Lehrstuhl für Numerische Mathematik                           |  |  |  |

![](_page_41_Picture_3.jpeg)

# DFG-Graduiertenschule

#### AICES

#### Aachen Institute for Advanced Study in Computational Engineering Science

WissenschaftlicherProf. Marek Behr, Ph. D., Lehrstuhl für computergestützte AnalyseDirektortechnischer Systeme

![](_page_42_Picture_5.jpeg)

# Graduiertenkollegs

| GRK 1995 | Quantenmechanische Vielteilchenmethoden in der kondensierten MaterieSprecher:Prof. Dr. rer. nat. Volker Meden, Lehr- und Forschungsgebiet Theoretische Physik(Theorie der kondensierten Materie) |
|----------|----------------------------------------------------------------------------------------------------|
| GRK 1856 | Integrierte Energieversorgungsmodule für straßengebundene Mobilität - mobilEM<br>Sprecher: Prof. DrIng. Stefan Pischinger, Lehrstuhl für Verbrennungskraftmaschinen                              |
| GRK 1675 | Teilchen- und Astroteilchenphysik         Sprecher:       Prof. Dr. rer. nat. Stefan Schael, Lehrstuhl für Experimentalphysik I B                                                                |
| GRK 1632 | Experimentelle und konstruktive Algebra<br>Sprecherin: Prof. Dr. rer. nat. Gabriele Nebe, Lehr- und Forschungsgebiet Mathematik (Algebra)                                                        |
|          |                                                                                                    |

GRK 1491 Anlaufmanagement Sprecher: Prof. Dr.-Ing. Robert Schmitt, Werkzeugmaschinenlabor WZL der RWTH Aachen

![](_page_43_Picture_4.jpeg)

# Integrierte Graduiertenkollegs

| GRK in  | Funktionelle Mikrogele und Mikrogelsysteme                                                   |  |  |  |  |  |
|---------|----------------------------------------------------------------------------------------------|--|--|--|--|--|
| SFB 985 | Sprecher: Prof. Dr. rer. nat. Walter Richtering, Institut für Physikalische Chemie II        |  |  |  |  |  |
| GRK in  | Resistiv schaltende Chalkogenide für zukünftige Elektronikanwendungen: Struktur, Kinetik und |  |  |  |  |  |
| SFB 917 | Bauelementeskalierung – Nanoswitches                                                         |  |  |  |  |  |
|         | Sprecher: Prof. Dr. rer. nat. Matthias Wuttig, Lehrstuhl für Experimentalphysik I A          |  |  |  |  |  |
| GRK in  | Stahl – ab initio: Quantenmechanisch geführtes Design neuer Eisenbasis-Werkstoffe            |  |  |  |  |  |
| SFB 761 | Sprecher: Prof. DrIng. Wolfgang Bleck, Lehrstuhl und Institut für Eisenhüttenkunde           |  |  |  |  |  |

# Internationale Graduiertenkollegs

| IRTG 2150/1 | Neuronale Grundlagen der Modulation von Aggression und Impulsivität im Rahmen von<br>Psychopathologie<br>Sprecherin: Prof. Dr. rer. soc. Ute Habel, Lehrstuhl für Psychiatrie, Psychotherapie und<br>Psychosomatik |
|-------------|----------------------------------------------------------------------------------------------------|
| IRTG 1628/2 | Selektivität in der Chemo- und Biokatalyse                                                                                                    |

Sprecher: Prof. Dr. rer. nat. Jun Okuda, Lehrstuhl für Metallorganische Chemie und Institut für Anorganische Chemie

![](_page_44_Picture_7.jpeg)

# Marie-Curie-Ausbildungsnetzwerke mit Beteiligung der RWTH Aachen

| NEW-MINE | EU Training Network for Resource Recovery through Enhanced Landfill Mining         |                                                                                                    |  |  |  |
|----------|------------------------------------------------------------------------------------|----------------------------------------------------------------------------------------------------|--|--|--|
|          | <b>RWTH Koordinator:</b>                                                           | Prof. DrIng. Thomas Pretz, Lehrstuhl für Aufbereitung und Recycling fester<br>Abfallstoffe und Institut für Aufbereitung, Kokerei und Brikettierung |  |  |  |
|          | Koord. Universität :                                                               | Katholieke Universiteit Leuven                                                                                                    |  |  |  |
| PAcMEN   | Predictive and Accele                                                              | rated Metabolic Engineering Network                                                                                                    |  |  |  |
|          | <b>RWTH Koordinator:</b>                                                           | Prof. Dr. rer. nat. Ulrich Schwaneberg, Lehrstuhl für Biotechnologie                                                                                |  |  |  |
|          | Koord. Universität :                                                               | Danmarks Tekniske Universitet                                                                                                    |  |  |  |
| Super-W  | Sustainable Product, Energy and Resource Recovery from Wastewater                  |                                                                                                    |  |  |  |
|          | RWTH Koordinator:                                                                  | Prof. DrIng. Matthias Wessling, Institutsleiter AVT Aachener<br>Verfahrenstechnik                                                                   |  |  |  |
|          | Koord. Universität :                                                               | Universiteit Gent                                                                                                    |  |  |  |
| InCeM    | Research Training Ne                                                               | twork on Integrated Component Cycling in Epithelial Cell Motility                                                                                   |  |  |  |
|          | UKA Koordinator:                                                                   | Prof. Dr. med. Rudolf Leube, Lehrstuhl für Molekulare und Zelluläre Anatomie                                                                        |  |  |  |
|          | Koord. Universität:                                                                | Universitätsklinikum Aachen                                                                                                    |  |  |  |
| LISTEN   | Hands-free Voice-enabled Interface to Web Applications for Smart Home Environments |                                                                                                    |  |  |  |
|          | <b>RWTH Koordinator:</b>                                                           | Prof. DrIng. Hermann Ney, Lehrstuhl für Informatik 6                                                                                                |  |  |  |
|          | Koord. Universität:                                                                | Foundation for Research and Technology Hellas                                                                                                    |  |  |  |

![](_page_45_Picture_4.jpeg)

## Marie-Curie-Ausbildungsnetzwerke mit Beteiligung der RWTH Aachen

| HPC-LEAP                                                                       | High Performance Con<br>RWTH Koordinator:                                                                                     | mputing for Life sciences, Engineering and Physics<br>Prof. Paolo Carloni, Ph. D., Lehrstuhl für Theoretische Biophysik                                                              |  |
|--------------------------------------------------------------------------------|----------------------------------------------------------------------------------------------------|----------------------------------------------------------------------------------------------------|--|
|                                                                                | Koord. Universitat :                                                                                                    | The Cyprus Institute                                                                                                    |  |
| ModComp-                                                                       | Modelling and Computation of Shocks and Interfaces                                                                            |                                                                                                    |  |
| Shock                                                                          | RWTH Koordinator:                                                                                                    | Prof. Dr. rer. nat. Wolfgang Dahmen, Lehrstuhl für Mathematik und Institut für Geometrie und Praktische Mathematik                                                                   |  |
|                                                                                | Koord. Universität:                                                                                                    | University of Sussex                                                                                                    |  |
| ModLife                                                                        | Advancing Modelling for Process-Product Innovation, Optimization, Monitoring and Control in Life Science Industries           |                                                                                                    |  |
|                                                                                | RWTH Koordinator:<br>Koord. Universität:                                                                                      | Prof. Alexander Mitsos, Ph. D., Lehrstuhl für Systemverfahrenstechnik<br>Danmarks Tekniske Universitet                                                                               |  |
| <b>REDMUD</b> European Training Network for Zero-waste Valorisation of Bauxite |                                                                                                    | twork for Zero-waste Valorisation of Bauxite Residue (Red Mud)                                                                                                    |  |
|                                                                                | RWTH Koordinator:                                                                                                    | Prof. DrIng. Dr. h. c. (UA) Karl Bernhard Friedrich, Lehrstuhl für<br>Metallurgische Prozesstechnik und Metallrecycling und Institut für<br>Metallhüttenkunde und Elektrometallurgie |  |
|                                                                                | Koord.Universität:                                                                                                    | KU Leuven                                                                                                    |  |
| iCare                                                                          | Improving Children's Auditory Rehabilitation<br>RWTH Koordinatorin: Prof. DrIng. Janina Fels, Institut für Technische Akustik |                                                                                                    |  |

KU Leuven - University Leuven ExpORL, Dept Neurosciences

![](_page_46_Picture_3.jpeg)

Koord. Universität:

# Marie-Curie-Ausbildungsnetzwerke mit Beteiligung der RWTH Aachen

| INTERAQCT  | International Network<br>Through Computed To | national Network for the Training of Early-stage Researchers on Advanced Quality Control<br>Augh Computed Tomography                                                                              |  |  |
|------------|----------------------------------------------|----------------------------------------------------------------------------------------------------|--|--|
|            | RWTH Koordinator:                            | Prof. DrIng. Robert Schmitt, Werkzeugmaschinenlabor WZL der RWTH Aachen                                                                                                    |  |  |
|            | Koord.Universität:                           | KU Leuven - Faculty of Engineering Technology Campus Group T                                                                                                    |  |  |
| SuBiCat    | Sustainable Biomass<br>RWTH Koordinator:     | Conversions by Highly Efficient Catalytic Processes<br>Prof. Dr. rer. nat. Walter Leitner, Lehrstuhl für Technische Chemie und<br>Petrolchemie                                                    |  |  |
|            | Koord. Universität :                         | University of St. Andrews                                                                                                    |  |  |
| PROVISION  | N Perceptually Optimised Video Compression   |                                                                                                    |  |  |
|            | <b>RWTH Koordinator:</b>                     | Prof. DrIng. Jens-Rainer Ohm, Lehrstuhl und Institut für Nachrichtentechnik                                                                                                    |  |  |
|            | Koord. Universität:                          | Fraunhofer Heinrich Hertz Institut                                                                                                    |  |  |
| SPINOGRAPH | SPINOGRAPH Spintronics in Graphene           |                                                                                                    |  |  |
|            | RWTH Koordinator:                            | Prof. Dr. Christoph Stampfer, Lehrstuhl für Experimentalphysik<br>(Festkörperphysik) und II. Physikalisches Institut                                                                              |  |  |
|            | Koord. Universität:                          | INL - International Iberian Nanotechnology Laboratory                                                                                                    |  |  |
| aboutFLOW  | Adjungiertenbasierte<br>RWTH Koordinator:    | Optimierung von industriellen und instationären Strömungen<br>Prof. Dr. rer. nat. Uwe Naumann, Lehr- und Forschungsgebiet Informatik 12<br>(Software und Werkzeuge für Computational Engineering) |  |  |
|            | Koord. Universität:                          | Queen Mary and Westfield College, University of London                                                                                                    |  |  |

![](_page_47_Picture_4.jpeg)

## NRW Forschungsschule

#### ACCESS! Welche Mobilität können/wollen/müssen/dürfen/werden wir uns zukünftig leisten? Sprecherin: Prof. Dr. rer. pol. Grit Walther, Lehrstuhl für Operations Management

VERBUND.NRW Ressourceneffizienzsteigerung beim Einsatz von Verbundwerkstoffen und -konstruktionen im Bauwesen Sprecher: Prof. Dr.-Ing. Peter Georg Quicker, Lehr- und Forschungsgebiet Technologie der

## Weitere Programme

GRS

#### **German Research School for Simulation Sciences**

Energierohstoffe

Sprecher: Prof. Marek Behr, Ph. D., Lehrstuhl für Computergestützte Analyse technischer Systeme

![](_page_48_Picture_8.jpeg)

# **RWTH-koordinierte EU Projekte**

# RWTH-koordinierte EU Projekte

| Bots2ReC     | Robots to Re-Construction                                                                                           |                                                                                                    |  |
|--------------|----------------------------------------------------------------------------------------------------|----------------------------------------------------------------------------------------------------|--|
|              | RWTH Koordinator:                                                                                                   | Prof. DrIng. h. c. Burkhard Corves, Lehrstuhl und Institut für Getriebetechnik<br>und Maschinendynamik               |  |
| Residue2Heat | Renewable residentia                                                                                                | I heating with fast pyrolysis bio-oil                                                                                |  |
|              | Koordinator:                                                                                                    | Prof. DrIng. Herbert Pfeifer, Lehrstuhl für Hochtemperaturtechnik und Institut für Industrieofenbau und Wärmetechnik |  |
| ADMS         | SmartGrid Active Distribution Management System to accommodate<br>Renewable Energy Sources and Low Carbon Emissions |                                                                                                    |  |
|              | Koordinator:                                                                                                    | Prof. Antonello Monti, Ph. D., Lehrstuhl für Automation of Complex Power Systems                                     |  |
| THALEA II    | Telemonitoring and Telemedicine for Hospitals Assisted ICT for Life saving comorbid                                 |                                                                                                    |  |
|              | patients in Europe as                                                                                               | part of a Patient personalized care program of the EU                                                                |  |
|              | Koordinator:                                                                                                    | Prof. Dr. med. Gernot Marx, Lehrstuhl für Anästhesiologie Schwerpunkt<br>Operative Intensivmedizin                   |  |
| P4SB         | From Plastic waste to Plastic value using Pseudomonas putida Synthetic Biology                                      |                                                                                                    |  |
|              | Koordinator:                                                                                                    | Prof. DrIng. Lars Blank, Lehrstuhl für Angewandte Mikrobiologie                                                      |  |
| SynPath      | Synthetic biochemica                                                                                                | I pathways for efficient production of novel biofuels                                                                |  |
|              | Koordinator:                                                                                                    | Prof. DrIng. Lars Blank, Lehrstuhl für Angewandte Mikrobiologie                                                      |  |
| IDEAL        | Integrated Design and                                                                                               | Analysis of Small Population Group Trials                                                                            |  |
|              | Koordinator:                                                                                                    | Prof. Dr. rer. nat. Ralf-Dieter Hilgers, Lehr- und Forschungsgebiet Medizinische Statistik                           |  |

![](_page_49_Picture_4.jpeg)

# **RWTH-koordinierte EU Projekte**

# RWTH-koordinierte EU Projekte

| RASIMAS   | Regional Anaesthesia Simulator and Assistant<br>Koordinator: and Prof. Dr. rer. nat. Thomas Deserno, Lebrstubl für Medizinische Informatil |                                                                                                    |  |
|-----------|----------------------------------------------------------------------------------------------------|----------------------------------------------------------------------------------------------------|--|
|           | Noor annator.                                                                                                    | api. 1101. Dr. ter. nat. montas Deserno, Lenistum fur medizinische mormatik                         |  |
| TETRACOM  | Technology Transfer in Computing Systems                                                                                                   |                                                                                                    |  |
|           | Koordinator:                                                                                                    | Prof. Dr. rer. nat. Rainer Leupers, Lehrstuhl für Software für Systeme auf Silizium                 |  |
| Big Pipes | Broadband Integrated and Green Photonic Interconnects for High-Performance<br>Computing and Enterprise Systems                             |                                                                                                    |  |
|           | Koordinator:                                                                                                    | Prof. DrIng. Jeremy Witzens, Lehrstuhl für Integrierte Photonik                                     |  |
| IMMARS    | Integrated Material Mo                                                                                                    | odelling for Abrasion Resistant Steels                                                              |  |
|           | Koordinator:                                                                                                    | Prof. DrIng. Wolfgang Bleck, Lehrstuhl und Institut für Eisenhüttenkunde                            |  |
| MATCH     | Material Choice for Seismic Resistant Structures                                                                                           |                                                                                                    |  |
|           | Koordinator:                                                                                                    | Prof. DrIng. Markus Feldmann, Lehrstuhl für Stahl- und Leichtmetallbau und<br>Institut für Stahlbau |  |
| EUCID.net | European Network of Human Congenital Imprinting Disorders                                                                                  |                                                                                                    |  |
|           | Koordinator:                                                                                                    | Prof. Dr. rer. nat. Thomas Eggermann, Lehrstuhl für Humangenetik                                    |  |
| UAE       | Urban Agriculture Europe                                                                                                    |                                                                                                    |  |
|           | Koordinator:                                                                                                    | Prof. DrIng. Frank Lohrberg, Lehrstuhl für Landschaftsarchitektur                                   |  |
| VISTA     | Versatile, Integrated, and Signal-aware Technologies for Antennas                                                                          |                                                                                                    |  |
|           | Koordinator:                                                                                                    | Prof. DrIng. Dirk Heberling, Lehrstuhl und Institut für Hochfrequenztechnik                         |  |

![](_page_50_Picture_4.jpeg)

# FET Flagships und EIT KICs mit Beteiligung der RWTH Aachen

# FET Flagships und EIT KICs mit Beteiligung der RWTH Aachen

| GRAPHENE          | Graphene-Based Disruptive Technologies                                                              |                                                                                                    |
|-------------------|----------------------------------------------------------------------------------------------------|----------------------------------------------------------------------------------------------------|
| Core 1            | RWTH Partner:                                                                                       | Prof. Dr. Christoph Stampfer, Lehrstuhl für Experimentalphysik<br>(Festkörperphysik) und II. Physikalisches Institut       |
|                   | Koordinator:                                                                                        | Chalmers Tekniska Hoegskola AB                                                                                             |
| HBP SGA1          | The Human Brain Pro                                                                                 | ject                                                                                                    |
|                   | RWTH Partner:                                                                                       | Prof. Dr. rer. nat. Torsten Wolfgang Kuhlen, Lehr- und Forschungsgebiet<br>Virtuelle Realität und Immersive Visualisierung |
|                   | Koordinator:                                                                                        | Ecole Polytechnique Federale de Lausanne                                                                                   |
| Phoenix           | hoenix Exploring the Unknown through Reincarnation and Co-evolution                                 |                                                                                                    |
|                   | <b>RWTH Partner:</b>                                                                                | Prof. DrIng. Gerd Ascheid, Lehrstuhl für Integrierte Systeme der<br>Signalverarbeitung                                     |
|                   | Koordinator:                                                                                        | Technische Universiteit Eindhoven                                                                                          |
| EuroLab-4-<br>HPC | 4- Foundations of a European Research Center of Excellence in High Performance<br>Computing Systems |                                                                                                    |
|                   | RWTH Partner:                                                                                       | Prof. Dr. rer. nat. Rainer Leupers, Lehrstuhl für Software für Systeme auf Silizium                                        |
|                   | Koordinator:                                                                                        | Chalmers Tekniska Hoegskola AB                                                                                             |
| LiNaBioFluid      | Laser-induced Nanostructures as Biomimetic Model of Fluid Transport in the                          |                                                                                                    |
|                   | RWTH Partner:                                                                                       | Prof. Björn Kampa, Ph. D., Lehr- und Forschungsgebiet Molekulare und systemische Neurophysiologie                          |
|                   | Koordinator:                                                                                        | Foundation for Research and Technology Hellas                                                                              |

![](_page_51_Picture_4.jpeg)

# FET Flagships und EIT KICs mit Beteiligung der RWTH Aachen

# FET Flagships und EIT KICs mit Beteiligung der RWTH Aachen

| KIC EIT | Knowledge and Innovation Community |                                                                                                   |  |
|---------|------------------------------------|---------------------------------------------------------------------------------------------------|--|
| Health  | RWTH Core Partner:                 | Lead: Prof. Dr. med. Rolf Rossaint, Universitätsklinikum Aachen,<br>Lehrstuhl für Anästhesiologie |  |

#### KIC EIT Knowledge and Innovation Community

Raw Materials RWTH Core Partner: Lead: Prof. Dr.-Ing. Karl Bernhard Friedrich, Lehrstuhl für Metallurgische Prozesstechnik und Metallrecycling und Institut für Metallhüttenkunde und Elektrometallurgie

#### Climate-KIC Knowledge and Innovation Community

RWTH AssoziierterLead: Prof. Dr.-Ing. André Bardow, Lehrstuhl für TechnischePartner:Thermodynamik und Institut für Thermodynamik

![](_page_52_Picture_7.jpeg)

# **ERC Starting Grants**

# **ERC Starting Grants**

| CureCKDHeart | Targeting perivascular myofibroblast progenitors to treat cardiac fibrosis and heart failure in<br>chronic kidney disease                                                     |                                                                                                    |  |
|--------------|----------------------------------------------------------------------------------------------------|----------------------------------------------------------------------------------------------------|--|
|              | Grantholder                                                                                                    | Dr. med. Rafael Kramann, Klinik für Nieren- und Hochdruckkrankheiten,<br>rheumatologische und immunologische Erkrankungen (Med. Klinik II) |  |
| SEQUNET      | Semiconductor-based quantum network                                                                                                    |                                                                                                    |  |
|              | Grantholder                                                                                                    | Prof. Dr. rer. nat. Hendrik Bluhm, Lehrstuhl für Experimentalphysik und II.<br>Physikalisches Institut                                     |  |
| FunCatDesign | Fundamental Studies in Catalysis – Reactivity Design with Experimental and Computational Tools<br>Grantholder Prof. Dr. Franziska Schoenebeck, Institut für Organische Chemie |                                                                                                    |  |
|              |                                                                                                    |                                                                                                    |  |
| NEURAMORPH   | Dynamics of Amorphous Semiconductors: Intrinsic Nature and Application in Neuromorphic Hardware                                                                               |                                                                                                    |  |
|              | Grantholder                                                                                                    | Dr. rer. nat. Martin Salinga, Lehrstuhl für Experimentalphysik I A und<br>I. Physikalisches Institut                                       |  |
| NeoNaNo      | Neoadjuvant Nanomedicines for vascular Normalization                                                                                                    |                                                                                                    |  |
|              | Grantholder                                                                                                    | Prof. Dr. sc. hum. Twan Lammers, Institut für Biomedizinische Technologien -<br>Experimentelle Molekulare Bildgebung                       |  |
| CV-SUPER     | Computer Vision for Scene Understanding from a first-person Perspective                                                                                                    |                                                                                                    |  |
|              | Grantholder                                                                                                    | Prof. Dr. sc. techn. Bastian Leibe, Lehr- und Forschungsgebiet Informatik 8 (Computer Vision)                                              |  |
|              |                                                                                                    |                                                                                                    |  |

![](_page_53_Picture_4.jpeg)

# **ERC Starting Grants**

# **ERC Starting Grants**

# GQEMS Graphene Quantum Electromechanical Systems Grantholder Prof. Dr. Christoph Stampfer, Lehrstuhl für Experimentalphysik (Festkörperphysik) Frontiere of Integrated Silicen Nenenhotenies in Telecommunications

#### FISNT Frontiers of Integrated Silicon Nanophotonics in Telecommunications Grantholder Prof. Dr. Jeremy Witzens, Lehr- und Forschungsgebiet Integrierte Photonik

![](_page_54_Picture_4.jpeg)

# ERC Consolidator Grant / ERC Starting Grant "Consolidator Level"

| EQEC        | Engineering Quantum Error Correction                                       |                                                                                                    |  |
|-------------|----------------------------------------------------------------------------|----------------------------------------------------------------------------------------------------|--|
|             | Grantholder                                                                | Prof. Dr. Barbara Terhal, Lehr- und Forschungsgebiet Theoretische Physik<br>(kondensierte Materie)            |  |
| SYMBIOSYS   | Symbolic Analysis of Temporal and Functional Behavior of Networked Systems |                                                                                                    |  |
|             | Grantholder                                                                | Prof. DrIng. Klaus Wehrle, Lehrstuhl für Informatik 4 - Kommunikation und verteilte Systeme                   |  |
| SunCatChem  | Sustainable Light - Driven Catalytic Chemistry                             |                                                                                                    |  |
|             | Grantholder                                                                | Prof. Dr. rer. nat. Magnus Rueping, Lehrstuhl für Organische Chemie III und<br>Institut für Organische Chemie |  |
| MOLSPINTRON | Synthetic Expansion of Magnetic Molecules Into Spintronic Devices          |                                                                                                    |  |
|             | Grantholder                                                                | Prof. Dr. rer. nat. Paul Kögerler, Lehr- und Forschungsgebiet Anorganische Chemie (Molekularer Magnetismus)   |  |

![](_page_55_Picture_3.jpeg)

# **ERC Advanced Grants**

# **ERC** Advanced Grants

| SEQCLAS                  | A Sequence Clas<br>Grantholder P<br>u | ssification Framework for Human language Technology<br>Prof. DrIng. Hermann Ney, Lehrstuhl für Informatik 6 (Sprachverarbeitung<br>und Musterereknnung)     |
|--------------------------|---------------------------------------|----------------------------------------------------------------------------------------------------|
| MILESTONE                | Multi-Scale Desc<br>Grantholder P     | cription of Non-Universal Behavior in Turbulent Combustion<br>Prof. DrIng. Heinz Pitsch, Lehrstuhl und Institut für Technische Verbrennung                  |
| ACROSS                   | 3D Reconstructi<br>Grantholder P<br>u | ion and Modeling across Different Levels of Abstraction<br>Prof. Dr. rer. nat. Leif Kobbelt, Lehrstuhl für Informatik 8 (Computergraphik<br>and Multimedia) |
| Disorder Control         | Tuning Disorder<br>Grantholder P      | r <mark>in Chalcogenides to realize Advanced Functional Devices</mark><br>Prof. Dr. rer. nat. Matthias Wuttig, Lehrstuhl für Experimentalphysik I A         |
| DOMINOCAT                | Asymmetric Org<br>Grantholder P<br>fi | ganodomino Catalysis<br>Prof. Dr. rer. nat. Dieter Enders, Lehrstuhl für Organische Chemie I und Institut<br>ür Organische Chemie                           |
| FUTURE-PHARMA<br>(Co-PI) | Exploiting Plants<br>Grantholder P    | es for the Production of Future Generation Recombinant Pharmaceuticals<br>Prof. Dr. rer. nat. Rainer Fischer, Lehrstuhl für Molekulare Biotechnologie       |

# **ERC Advanced Grants**

# **ERC Proof of Concept**

CONQUEST

Companion Nanodiagnostics for Quantifying EPR and Stratifying Patients to Targeted Nanotherapies

Grantholder Prof. Dr. sc. hum. Twan Lammers, Lehr- und Forschungsgebiet für Nanomedizin und Theranostik

![](_page_57_Picture_5.jpeg)

# Finanzen

![](_page_58_Picture_1.jpeg)

# Entwicklung des Budgets der RWTH Aachen (Ist-Ausgaben)

![](_page_59_Figure_1.jpeg)

60 von 63 Foliensatz 2017 der RWTH Aachen Dezernat 6.0 | Abteilung 6.3 | Mai 2017

![](_page_59_Picture_3.jpeg)

# Entwicklung des Drittmittelvolumens in den letzten 10 Jahren

![](_page_60_Figure_1.jpeg)

61 von 63 Foliensatz 2017 der RWTH Aachen Dezernat 6.0 | Abteilung 6.3 | Mai 2017

![](_page_60_Picture_3.jpeg)

# Drittmittelausgaben der Fakultäten 2016

![](_page_61_Figure_1.jpeg)

![](_page_61_Picture_3.jpeg)

Lageplan

![](_page_62_Figure_1.jpeg)

![](_page_62_Picture_2.jpeg)

63 von 63 Foliensatz 2017 der RWTH Aachen Dezernat 6.0 | Abteilung 6.3 | Mai 2017